## Inleiding

Wanneer u gebruik maakt van een RDP-bestand om in te loggen in Visual Rental Dynamics op een Windows PC en problemen heeft met inloggen, of wanneer u gebruik wilt maken van een ander account om in te loggen in Visual Rental Dynamics, dan kunt u onderstaande stappen doorlopen om dit aan te passen. We gaan er vanuit dat u gebruik maakt van Windows 10. In andere Windows versies kunnen bepaalde handelingen en schermen afwijken.

## Verwijderen opgeslagen credentials

Eerst dient u de eerder opgeslagen gebruikersnaam en wachtwoord van het systeem te verwijderen. Dit doet u als volgt:

Klik met de rechtermuisknop op de RDP / snelkoppeling waarmee u
 Visual Rental Dynamics opstart en kies in het menu voor de optie
 Bewerken:

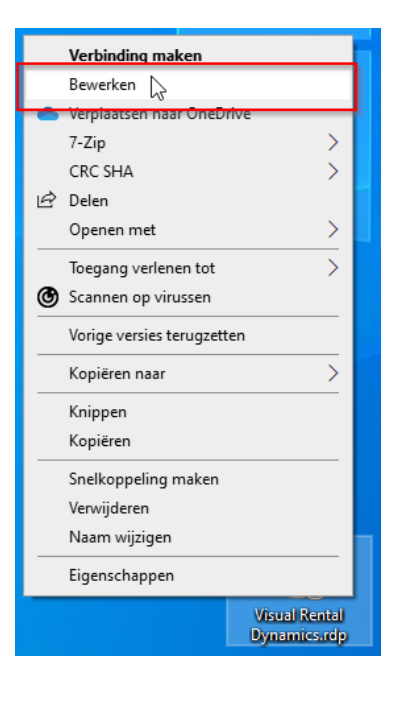

Klik in het scherm dat nu verschijnt, in de tekst onderin, op de link
 Verwijderen om de opgeslagen credentials te verwijderen:

| n 😼 Visua                                                                                                    | al Rental Dynamics - 🗆 🗙          |  |  |  |  |  |  |  |
|----------------------------------------------------------------------------------------------------|-----------------------------------|--|--|--|--|--|--|--|
| Visual Rental Dynamics                                                                                                    |                                   |  |  |  |  |  |  |  |
| Aanmeldingsinstellingen voor RemoteApp                                                                                                    |                                   |  |  |  |  |  |  |  |
| R                                                                                                    | Computer: RDS04.RENTALDYNAMICS.NL |  |  |  |  |  |  |  |
|                                                                                                    | Gebruikersnaam: rentaldynamics    |  |  |  |  |  |  |  |
| Voor de verbinding met deze computer worden opgeslagen<br>referenties gebruikt. U kunt deze referenties <u>bewerken</u> of<br><u>verwijderen</u><br>Altijd mreferenties vragen |                                   |  |  |  |  |  |  |  |
|                                                                                                    | OK Annuleren Help                 |  |  |  |  |  |  |  |

- Sluit nu het scherm
- Klik links onderin het scherm op de Windows-knop
- Het startmenu verschijnt nu en type nu tekst: refer
- Klik nu op de optie Referentiebeheer:

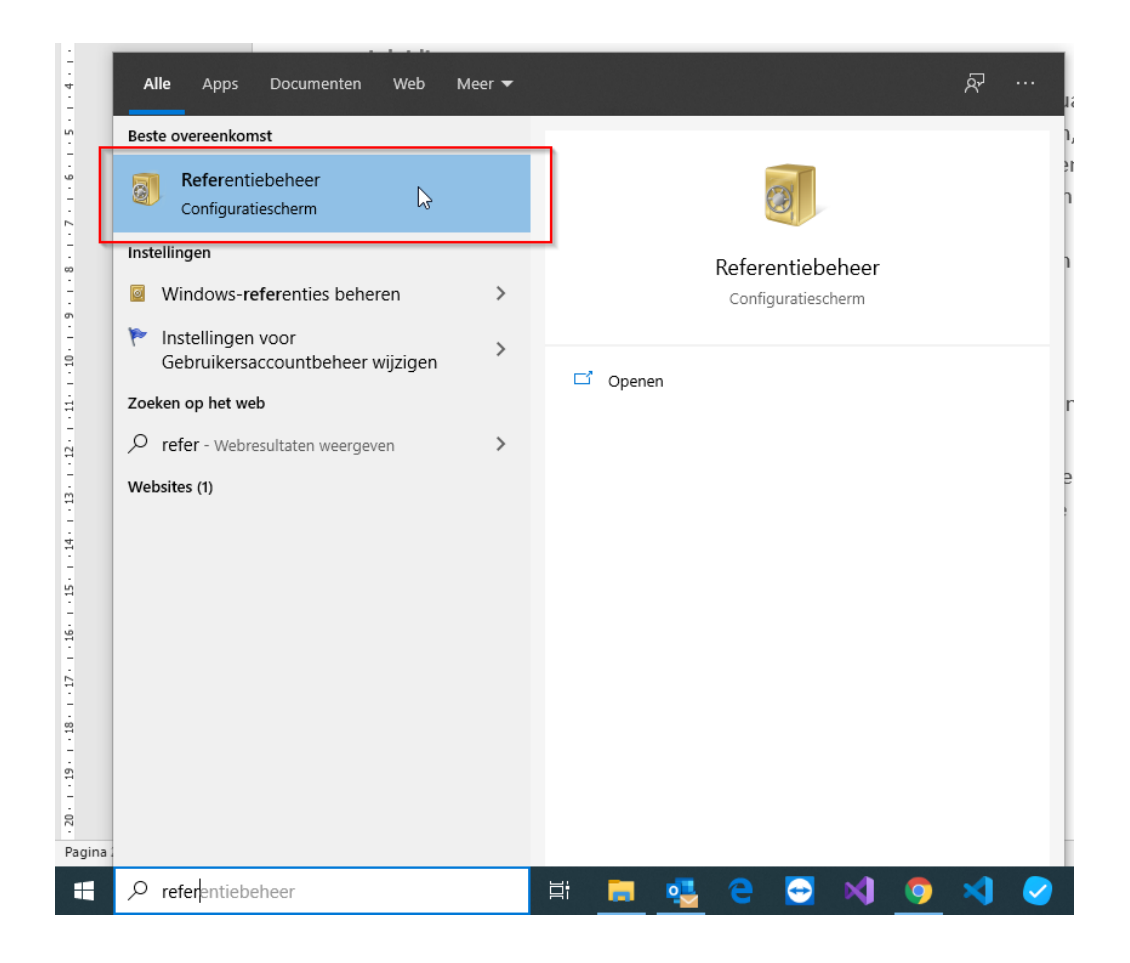

- Klik in het scherm op de optie Windows-referenties:

| a a 🖾 er Color     | illener en en en en en en en en en en en en en                      |              | O la Casfinantia de mara                                                                                                    |                       |  |
|--------------------|---------------------------------------------------------------------|--------------|----------------------------------------------------------------------------------------------------|-----------------------|--|
| → Y Y 🛛 📽 ≪ Gebru  | iikersaccounts > Keferentiebeheer                                   | v 0          | > In Configuratiescherm zoek                                                                                                    | cen                   |  |
| Configuratiescherm | Uw referenties beheren                                              |              |                                                                                                    |                       |  |
|                    | Geef uw opgeslagen aanmeldgegevens weer voor wel<br>verwijder deze. | bsites, verł | bonden toepassingen en netwerken o                                                                                                    | f                     |  |
|                    | Webreferenties                                                      |              | Windows-referenties                                                                                                    |                       |  |
|                    | Wachtwoorden voor websites                                          |              | THE REAL PROPERTY.                                                                                                    |                       |  |
|                    | solution, solution of the second                                    |              | and the second second sec | $\odot$               |  |
|                    | ADDRESS, M. ADDRESS, DODS                                           |              | Contractions.                                                                                                    | $\overline{\odot}$    |  |
|                    | NUMBER OF STREET, STORAGE WAY                                       |              | and state in                                                                                                    | $\overline{\odot}$    |  |
|                    | New York and the second second                                      |              | market and the second                                                                                                    | $\overline{\bigcirc}$ |  |
|                    | makey.                                                              |              | 200                                                                                                    | $\odot$               |  |
|                    |                                                                     |              | 10000000                                                                                                    | $\odot$               |  |
|                    | hereite Allere                                                      |              |                                                                                                    |                       |  |
|                    | Terrent Terre<br>Turrin                                             |              | Period benefit                                                                                                    | $\odot$               |  |
| Zie ook            | Sector Sector                                                       |              | Terio Selei                                                                                                    | $\odot$               |  |

 Klik alle regels open (1) welke eindigen op .rentaldynamics.nl en klik bij al deze regels op verwijderen om de referenties te verwijderen:

| 🔯 Referentiebeheer   |                                                                                                    |                                                | o x      |
|----------------------|----------------------------------------------------------------------------------------------------|------------------------------------------------|----------|
| ← → × ↑ 🙆 « Gebruike | ⊘ In Configuratiescherm zoeken                                                                                                    |                                                |          |
| Configuratiescherm   | Webreferenties                                                                                                    | Windows-referenties                            | ^        |
|                      | Back-upreferenties Herstelreferenties                                                                                                    |                                                | - 1      |
|                      | Windows-referenties                                                                                                    | Windows-referentie toevoegen                   |          |
|                      | Tel Tel Tel Tel Tel Tel Tel Tel Tel Tel                                                                                                    | Gewijzigd: 12-11-2017 📀                        |          |
|                      | algori advant.                                                                                                    | Gewijzigd: 10-11-2018 📎                        |          |
|                      | a destination of a standard second                                                                                                    | Gewijzigd: 14-2-2018 📎                         |          |
|                      | and a sharehold and a                                                                                                    | Gewijzigd: 7-1-2020 📎                          |          |
|                      | rds04.rentaldynamics.nl                                                                                                    | Gewijzigd: Vandaag 🕢                           |          |
|                      | Internet- of netwerkadres: rds04.rentaldynamics.nl                                                                                                    |                                                | <b>\</b> |
|                      | Gebruikersnaam: rentaldynamics                                                                                                    |                                                |          |
|                      | Persistentie: Lokale computer                                                                                                    |                                                |          |
|                      | Bewerken Verwijderen 2                                                                                                    |                                                |          |
|                      | Op certificaten gebaseerde referenties                                                                                                    | Op certificaat gebaseerde referentie toevoegen |          |
|                      | Geen certificaten.                                                                                                    |                                                |          |
| Zie ook              |                                                                                                    | For elements of each is in                     |          |
| Gebruikersaccounts   | Algemene referenties                                                                                                    | Len algemene referentie toevoegen              |          |
|                      | and the second second | Gewijziga: 7-1-2020 📎                          | ×        |

- Start nu Visual Rental Dynamics op via het RDP-bestand
- Er zal nu gevraag worden om een gebruikersnaam en wachtwoord.
  Geeft de gewenste gebruikersnaam en wachtwoord op en vink eventueel de optie Mij onthouden aan.

De gebruikersnaam en wachtwoord van VRD zijn nu aangepast op uw PC.